Ihre Smarte Energielösung WLAN-Kennwort eigenständig ändern

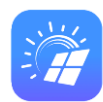

Smart Energy

Elektrotechnik

- Hat sich Ihr WLAN-Kennwort wegen Internet-Anbieter-Wechsel oder Router-Tausch geändert?
- Hat jetzt Ihre Smarte Energielösung keine Online-Verbindung mehr?
- Können Sie jetzt keine Daten mehr in der APP sehen?
- Keine Sorge, wir zeigen Ihnen, wie Sie das WLAN-Kennwort selbst ändern können!
- Dazu müssen Sie zu Ihrem Gerät hingehen und sich direkt drauf einloggen
  - Auf den nächsten Folien unterstützen wir Sie anhand einer Anleitung mit echten Bildschirmaufnahmen

## Ihre Smarte Energielösung WLAN-Kennwort eigenständig ändern

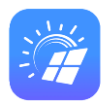

**Smart Energy** 

Elektrotechnik

- 1. Stellen Sie sich direkt neben dem HUAWEI-Wechselrichter
- 2. Öffnen Sie Ihre WLAN-Einstellungen
- 3. Suchen Sie die WLAN-Kennung Ihres Wechselrichters. "SUN2000-#########
- 4. Verbinden Sie sich damit. Das Kennwort des Wechselrichters steht auf einem Aufkleber auf der rechten Geräteseite
- 5. Starten Sie die FusionSolar APP und gehen Sie im Menü "Ich/Me" auf "Inbetriebnahme des Geräts/Device commissioning" Hinweis: Je nach Spracheinstellung suchen Sie bitte das Passende aus.
- 6. Gehen Sie auf **Connect**
- 7. Scannen Sie den **QR-Code** auf dem Aufkleber auf der rechten Geräteseite

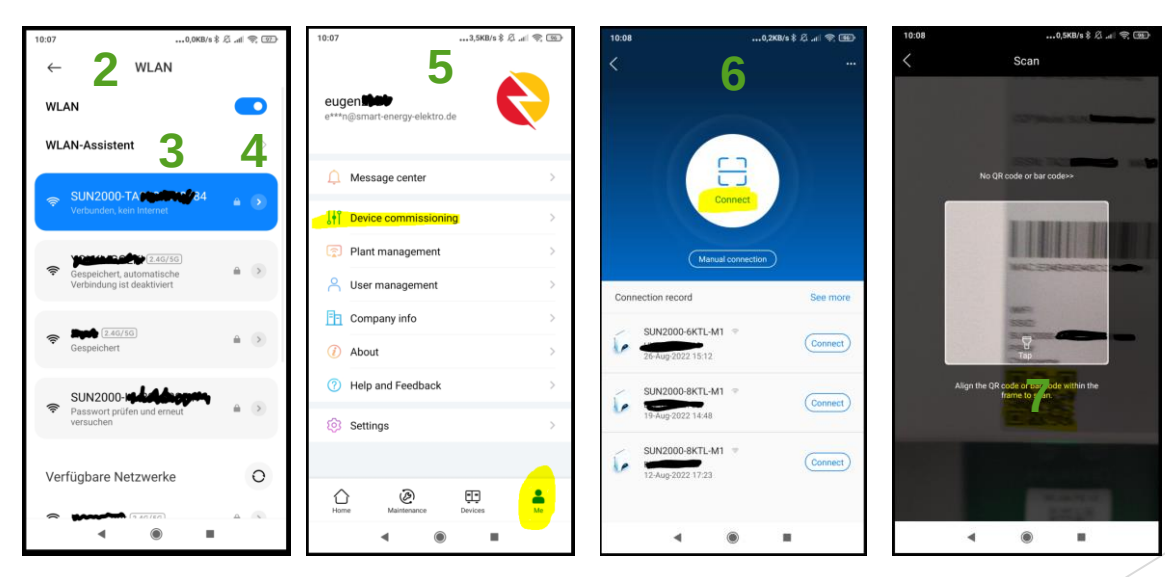

## Smart Energy Elektrotechnik - Dipl.-Ing. (FH) Alexander Sander, Dipl.-Ing. (FH) Eugen Ermantraut

## Ihre Smarte Energielösung WLAN-Kennwort eigenständig ändern

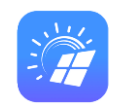

Smart Energy

Elektrotechnik

- 8. Wählen Sie das **Benutzerkonto "User"** aus. Bei der allerersten Nutzung müssen Sie ein Passwort setzen und sich dieses merken. Hintergrund: das Benutzerkonto "Installer" ist ausschließlich für Smart Energy Elektrotechnik bestimmt. Hier werden zum Beispiel die wichtigen Parameter von Stromnetzbetreibern während der Inbetriebnahme konfiguriert. Das Passwort hierzu wird Smart Energy keinem Kunden mitteilen.
- 9. Auf der Übersichtsseite gehen Sie auf die drei Punkte "…" oben rechts.
- 10. Wählen Sie "Settings" und anschließend "Router connection settings"
- 11. Suchen Sie Ihr neues WLAN-Netzwerk aus
- 12. Schließlich können Sie **das neue WLAN-Kennwort** setzen und mit **"Connect"** die Verbindung zum neuen WLAN herstellen!

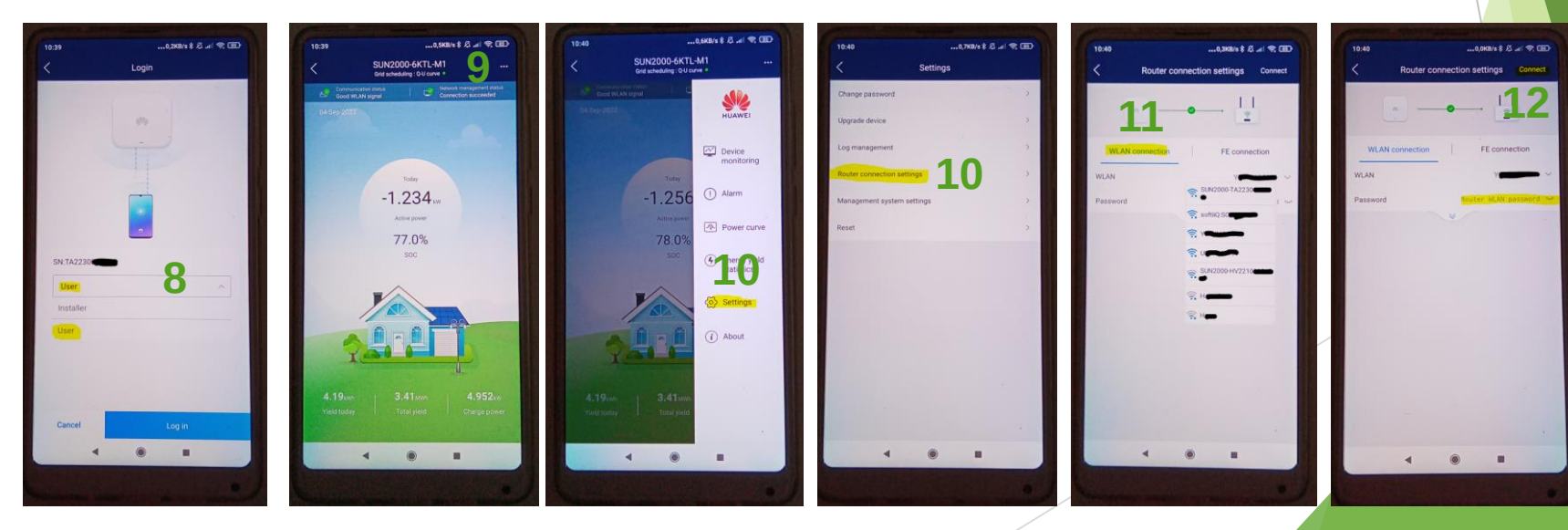

Smart Energy Elektrotechnik - Dipl.-Ing. (FH) Alexander Sander, Dipl.-Ing. (FH) Eugen Ermantraut